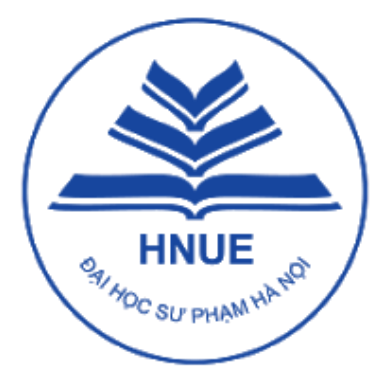

## TRƯỜNG ĐẠI HỌC SƯ PHẠM HÀ NỘI

HANOI NATIONAL UNIVERSITY OF EDUCATION

# **HƯỚNG DẪN** TRA CỨU ĐIỂM THI ĐÁNH GIÁ NĂNG LỰC VÀ ĐĂNG KÝ PHÚC KHẢO NẾU CÓ NGUYỆN VỌNG

Hà Nội, tháng 5 năm 2024

### Mục lục

| 1. Truy cập vào Hệ thống                                                                 | .2         |
|------------------------------------------------------------------------------------------|------------|
| 1.1. Đăng nhập                                                                           | .2         |
| 1.2. Quên mật khẩu                                                                       | .2         |
| 2. Tra cứu điểm thi đánh giá năng lực                                                    | .4         |
| 3. Đăng ký phúc khảo kết quả thi                                                         | . 5        |
| 4. Thanh toán lệ phí                                                                     | .8         |
| 4.1. Truy cập vào trang thanh toán trực tuyến                                            | .8         |
| 4.2. Thí sinh có 02 cách thanh toán lệ phí1                                              | L <b>O</b> |
| 4.2.1. Thanh toán bằng QRPay (QR Code)1                                                  | LO         |
| 4.2.2. Thanh toán bằng cách chuyển khoản hoặc nộp tiền tại quầy giao dịch của ngân hàng1 | L2         |
| 4.2.3. Tra cứu thông tin lệ phí sau khi đã thanh toán thành công1                        | ۱5         |
| 5. Tra cứu kết quả phúc khảoError! Bookmark not defined                                  | d.         |

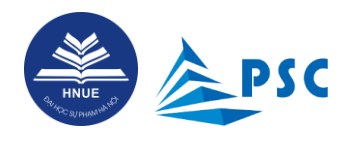

#### **1.** Truy cập vào Hệ thống

#### 1.1. Đăng nhập

Truy cập bằng tài khoản đã đăng ký theo hướng dẫn ở Mục <u>1. Đăng ký tải khoản trên Hệ thống.</u> Thí sinh nhập "**Địa chỉ email**", "**Mật khẩu**" và nhấn "**Đăng nhập**".

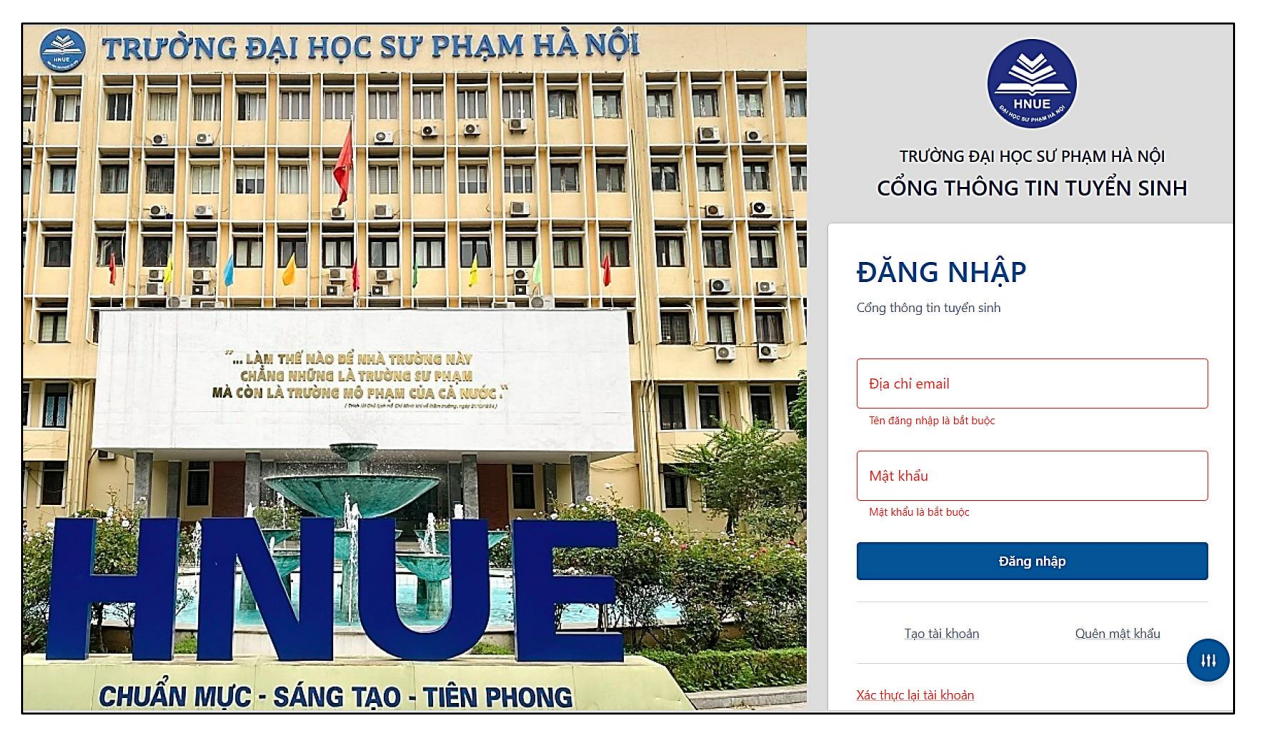

#### 1.2. Quên mật khẩu

Nếu quên mật khẩu đăng nhập thì thí sinh sử dụng chức năng "Quên mật khẩu" để đặt mật khẩu mới.

| ĐĂNG NHẬP<br>Cóng tuyến sinh  | QUÊN MẬT KHẨU<br><sup>Cổng tuyển sinh</sup> 2 |
|-------------------------------|-----------------------------------------------|
| Dia chi email                 | S8 CCCD/CMND                                  |
| Đăng nhập                     | Quên mật khẩu                                 |
| Tạo tải khoản Quên mật khẩu 1 | Quay lại trang đăng nhập                      |

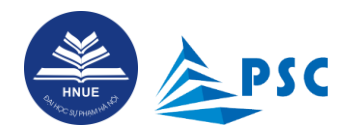

**Bước 1.** Ở màn hình đăng nhập, thí sinh nhấn chức năng "Quên mật khẩu".

**Bước 2.** Nhập "CCCD/CMND" và "Địa chỉ email". Nhấn "Quên mật khẩu". Hệ thống sẽ hiển thị dòng

| thông | y báo Email để thiết lập lại mật khẩu.<br>. Thông tin email gửi đến thí sinh                                                                                                    | ı như hình bên       | dươ | ới: |   |   |
|-------|----------------------------------------------------------------------------------------------------|----------------------|-----|-----|---|---|
|       | Thông báo quên mật khẩu 🄉 Hộp thư đến 🗙                                                                                                    |                      |     |     | ¢ | ß |
|       | Tuyển sinh Đại học Sư phạm Hà Nội <tuyensinh@hnue.edu.vn><br/>đến tôi ▼</tuyensinh@hnue.edu.vn>                                                                                                    | 11:03 (1 phút trưởc) | ☆   | ٢   | ¢ | : |
|       | Thân gửi<br>Thí sinh đã đề nghị lấy lại mật khẩu tài khoản đăng nhập Cống thông tin tuyển sinh của Trường Đại học Sư phạm Hà Nội.<br>Để xác thực yêu cầu, thí sinh vui lòng truy cập vào link Reset mật khẩu<br>Reset mật khẩu!<br>Thí sinh cần bảo mật tuyệt đối thông tin tài khoản của mình, vì nó gắn liền với hồ sơ tuyển sinh của bạn.<br>Đây là thư tự động từ Cống thông tin tuyển sinh của Trường Đại học Sư phạm Hà Nội |                      |     |     |   |   |

**Bước 3.** Thí sinh đọc nội dung hướng dẫn và nhấn vào "**Reset mật khẩu**". Hệ thống sẽ chuyển đến cửa sổ "RESET MẬT KHẦU".

| RESET MẬT KHẨU<br>Cổng tuyển sinh |  |
|-----------------------------------|--|
| Email @gmail.com                  |  |
| Mật khẩu                          |  |
| - Nhập lại mật khẩu               |  |
| Xác nhận                          |  |

**Bước 4.** Nhập email, mật khẩu và nhập lại mật khẩu, nhấn "**Xác nhận**". Hệ thống sẽ hiển thị thông báo tự động như sau:

Xác nhận reset mật khẩu thành công Thành công.Hệ thống sẽ tự động quay lại trang đăng nhập sau 5 giây

**Bước 5.** Thí sinh tiến hành đăng nhập lại bằng mật khẩu vừa cập nhật. Màn hình hiển thị sau khi đăng nhập thành công như sau:

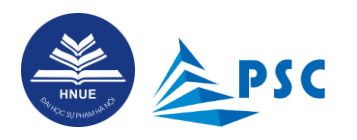

|           | HỒ SƠ ĐÃ ĐÀ             | ÁNG KÝ       |                                                                                                    |                                     |                                                                                                    |                                                                                                    |
|-----------|-------------------------|--------------|----------------------------------------------------------------------------------------------------|-------------------------------------|----------------------------------------------------------------------------------------------------|----------------------------------------------------------------------------------------------------|
| *Vui lòng | ı cuộn ngang để xem đầy | đủ thông tin |                                                                                                    |                                     |                                                                                                    |                                                                                                    |
| STT       | Mã hồ sơ                | Họ và tên    | Lịch thi                                                                                                    | Xét tuyển vào Trường ĐHSP<br>Hà Nội | Ngành đăng ký                                                                                                    | Kết quả                                                                                                    |
| 1         | DGNL202404901           | Nguyễn Văn A | 1. Ca 1: 7h15 ngày 11/05/2024 : Toán - 90 phút<br>2. Ca 2: 9h15 ngày 11/05/2024 : Ngữ văn - 90 phút<br>3. Ca 3: 13h15 ngày 11/05/2024 : Vật lí - 60 phút<br>4. Ca 4: 14h45 ngày 11/05/2024 : Địa li - 60 phút<br>5. Ca 5: 16h15 ngày 11/05/2024 : Đia li - 60 phút<br>5. Ca 5: 16h15 ngày 11/05/2024 : Tiếng Anh - 60 phút<br>5. Ga 5: 10h15 ngày 11/05/2024 : Tiếng Anh - 60 phút<br>5. Ga 5: 10h15 ngày 11/05/2024 : Đia li - 60 phút<br>5. Ca 5: 10h15 ngày 11/05/2024 : Đia li - 60 phút<br>5. Ca 5: 10h15 ngày 11/05/2024 : Đia li - 60 phút<br>5. | Có xét tuyển                        | Nguyên vong 1 : SP Vật lí - (Vật lí,<br>Toán)<br>Nguyên vong 2 : Giáo dục Mầm<br>non - SP Tiếng Anh - (Tiếng Anh,<br>Toán) | 1. Môn Toán - Điểm thi : 8.00<br>2. Môn Ngữ văn - Điểm thi : 7.00<br>3. Môn Vật li - Điểm thi : 8.00<br>4. Môn Địa lí - Điểm thi :<br>5. Môn Tiếng Anh - Điểm thi :<br>7.00 |
| •         |                         |              |                                                                                                    |                                     |                                                                                                    | Þ                                                                                                    |

#### **2.** Tra cứu điểm thi đánh giá năng lực

Thí sinh có thể truy cập Cổng thông tin tuyển sinh để tra cứu thông tin điểm thi đánh giá năng lực:

**Bước 1.** Thí sinh đăng nhập vào hệ thống (nếu quên mật khẩu thí sinh xem mục <u>2.2. Quên mật khẩu</u>). Tại menu "**CHỨC NĂNG**", chọn mục "**Hồ so**". Dùng *thanh cuộn ngang* để xem toàn bộ thông tin hồ sơ đã đăng ký.

| ۲ 🔇           | Iồ SƠ ĐÃ ĐÀ           | ÁNG KÝ       |                                                                                                    |                           |                                                                                                    |                                                                                                    |
|---------------|-----------------------|--------------|----------------------------------------------------------------------------------------------------|---------------------------|----------------------------------------------------------------------------------------------------|----------------------------------------------------------------------------------------------------|
| <b>&gt;</b> d | nuyển đến mục đăng ký |              |                                                                                                    |                           |                                                                                                    |                                                                                                    |
| *Vui lòng     | cuộn ngang để xem đầy | đủ thông tin |                                                                                                    | Vất tuyển vào Tatừng ĐƯCD |                                                                                                    |                                                                                                    |
| STT           | Mã hồ sơ              | Họ và tên    | Lịch thi                                                                                                    | Hà Nội                    | Ngành đăng ký                                                                                                    | Kết quả                                                                                                    |
| 1             | DGNL202404901         | Nguyễn Văn A | 1. Ca 1: 7h15 ngày 11/05/2024 : <b>Toán - 90 phút</b><br>2. Ca 2: 9h15 ngày 11/05/2024 : <b>Ngữ văn - 90 phút</b><br>3. Ca 3: 3h15 ngày 11/05/2024 : <b>Vật li - 60 phút</b><br>4. Ca 4: 14h45 ngày 11/05/2024 : <b>Địa li - 60 phút</b><br>5. Ca 5: 16h15 ngày 11/05/2024 : <b>Tiếng Anh - 60 phút</b><br>56 báo danh : <b>00001</b><br>Phông thì: <b>055</b><br>Địa chỉ chi tiết: đường Xuân Thủy, Quận Cầu Giấy, TP Hà Nội | Có xét tuyển              | Nguyên vong 1 : SP Vật lí - (Vật lí,<br>Toán)<br>Nguyên vong 2 : Giáo dục Mầm<br>non - SP Tiếng Anh - (Tiếng Anh,<br>Toán) | 1. Môn Toán - Điểm thi : 8.00<br>2. Môn Ngữ văn - Điểm thi : 7.00<br>3. Môn Vật lí - Điểm thi : 8.00<br>4. Môn Địa lí - Điểm thi :<br>5. Môn Tiếng Anh - Điểm thi :<br>7.00 |
| 4             |                       |              |                                                                                                    |                           |                                                                                                    | •                                                                                                    |

Trong đó, các thông tin đáng quan tâm bao gồm:

| Nội dung      | Diễn giải                                                                                            |
|---------------|----------------------------------------------------------------------------------------------------|
| Mã hồ sơ      | Mã hồ sơ được tự động sinh ra khi thí sinh đăng ký thành công.                                       |
| Lịch thi      | Thông tin chi tiết về ca thi, ngày thi, môn thi và địa chỉ chi tiết tòa nhà, phòng thi, số báo danh. |
| Ngành đăng ký | Nguyện vọng thí sinh đã đăng ký.                                                                     |
| Kết quả       | Điểm thi ĐGNL đối với các môn mà thí sinh đã đến dự thi và nộp bài.                                  |

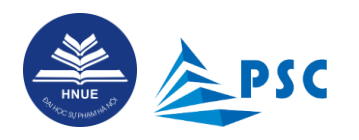

| Nội dung          | Diễn giải                                                                                                    |
|-------------------|----------------------------------------------------------------------------------------------------|
| Trạng thái hồ sơ  | Thí sinh đã nộp hồ sơ sẽ có dấu 🗸                                                                                                    |
|                   | Thí sinh chưa nộp hồ sơ sẽ có dấu 🗙                                                                                                    |
| Trạng thái lệ phí | Thí sinh <b>đã nộp lệ phí</b> sẽ có dấu 🗸                                                                                                    |
|                   | Thí sinh chưa nộp lệ phí sẽ có dấu 🗙                                                                                                    |
| Tổng lệ phí       | Số tiền thí sinh phải đóng.                                                                                                    |
| Số tiền đã đóng   | Khi thanh toán thành công, thí sinh đợi từ 3 đến 5 phút để Hệ thống cập nhật số tiền " <b>đã thanh toán</b> ".                               |
| [2]]              | Đăng ký phúc khảo (Nút này chỉ hiện trong thời gian mở cổng đăng ký phúc<br>khảo <mark>từ 08h00 ngày 01/6 đến 17h00 ngày 10/6/2024</mark> ). |

#### **3.** Đăng ký phúc khảo kết quả thi nếu có nguyện vọng

Thí sinh có thể truy cập Cổng thông tin tuyển sinh để tra cứu thông tin điểm thi đánh giá năng lực, nếu có nguyện vọng phúc khảo kết quả thi, thí sinh có thể thao tác như sau:

**<u>Bước 1.</u>** Thí sinh đăng nhập vào hệ thống (nếu quên mật khẩu thí sinh xem mục <u>2.2. Quên mật khẩu</u>). Tại menu "**CHỨC NĂNG**", chọn mục "**Hồ so**". Dùng *thanh cuộn ngang* để xem toàn bộ thông tin hồ sơ đã đăng ký.

| > F | IỒ SƠ ĐÃ ĐẢ<br>nuyền đến mục đăng ký<br>cuộn ngang để xem đãy | ÁNG KÝ<br>dủ thông tin |                                                                                                    |                                     |                                                                                                    |                                                                                                    |
|-----|---------------------------------------------------------------|------------------------|----------------------------------------------------------------------------------------------------|-------------------------------------|----------------------------------------------------------------------------------------------------|----------------------------------------------------------------------------------------------------|
| STT | Mã hồ sơ                                                      | Họ và tên              | Lịch thi                                                                                                    | Xét tuyển vào Trường ĐHSP<br>Hà Nội | Ngành đăng ký                                                                                                    | Kết quả                                                                                                    |
| 1   | DGNL202404901                                                 | Nguyễn Văn A           | 1. Ca 1: 7h15 ngày 11/05/2024 : <b>Toán - 90 phút</b><br>2. Ca 2: 9h15 ngày 11/05/2024 : <b>Ngữ văn - 90 phút</b><br>3. Ca 3: 13h15 ngày 11/05/2024 : <b>Vật li - 60 phút</b><br>4. Ca 4: 14h45 ngày 11/05/2024 : <b>Địa li - 60 phút</b><br>5. Ca 5: 16h15 ngày 11/05/2024 : <b>Tiếng Anh - 60 phút</b><br>56 bảo danh : <b>000001</b><br>Phông thi: <b>055</b><br>Địa chỉ chi tiết: đường Xuân Thủy, Quận Câu Giấy, TP Hà Nội | Có xét tuyển                        | Nguyện vong 1 : SP Vật lí - (Vật lí,<br>Toán)<br>Nguyện vong 2 : Giáo dục Mãm<br>non - SP Tiếng Anh - (Tiếng Anh,<br>Toán) | 1. Môn : Toán - Điểm thi : 8.00<br>2. Môn : Ngữ văn - Điểm thi : 7.0<br>3. Môn : Vật lí - Điểm thi : 8.00<br>4. Môn : Địa lí - Điểm thi :<br>5. Môn : Tiếng Anh - Điểm thi :<br>7.00 |
| 4   |                                                               | ·                      |                                                                                                    |                                     |                                                                                                    | Þ                                                                                                    |

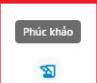

**Bước 2.** Thí sinh nhấn vào dễ đăng ký phúc khảo kết quả thi. Hệ thống sẽ hiển thị thông tin kết quả các môn đã đăng ký dự thi:

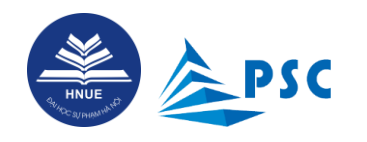

| and some states                                                                                                    | inque dang ky                                 |                                                                 |                                              |                 |                                                      |
|----------------------------------------------------------------------------------------------------|-----------------------------------------------|-----------------------------------------------------------------|----------------------------------------------|-----------------|------------------------------------------------------|
| i lòng cuộn ngan<br>Trạng thái duyệt                                                                                                    | g để xem đầy đủ thông tin<br>Ghi chú của CBTS | Cán bộ duyệt                                                    | Tổng lệ phí(đ                                | ) Số tiền đã đơ | óng(đ) Thao t                                        |
|                                                                                                    |                                               |                                                                 | 1.040.0                                      | 000 1.0         | 40.000                                               |
| HÚC KHẢO Đ                                                                                                    | IÊM THI                                       |                                                                 |                                              |                 | ×                                                    |
| HÚC KHẢO Đ<br>Thao tác                                                                                                    | IËM THI                                       | Môn Thi                                                         | Điểm thi                                     | Điểm phúc khảo  | ×<br>Trạng thái                                      |
| HÚC KHẢO Đ<br>Thao tác                                                                                                    | IIÊM THI<br>Lý do                             | Môn Thi<br>Địa lí                                               | Điểm thi                                     | Điểm phúc khảo  | ×<br>Trạng thái<br>Chờ duyệt                         |
| IÚC KHẢO Đ<br>Thao tác                                                                                                    | IIÊM THI<br>Lý do<br>Lý do                    | Môn Thi<br>Địa lí<br>Tiếng Anh                                  | Điểm thi<br>7                                | Điểm phúc khảo  | × Trạng thái Chờ duyệt Chờ duyệt                     |
| IÚC KHẢO Đ<br>Thao tác<br>                                                                                                    | IỂM THI<br>Lý do<br>Lý do<br>Lý do            | Môn Thi       Địa lí       Tiếng Anh       Ngữ văn              | Điểm thi       7       7                     | Điểm phúc khảo  | × Trạng thái Chờ duyệt Chờ duyệt Chờ duyệt           |
| IÚC KHẢO Đ       Thao tác       Image: Image of the state of the state of | IÊM THI<br>Lý do<br>Lý do<br>Lý do            | Môn Thi       Địa lí       Tiếng Anh       Ngữ văn       Vật lí | Diem thi           7           7           8 | Điểm phúc khảo  | × Trạng thái Chờ duyệt Chờ duyệt Chờ duyệt Chờ duyệt |

**Bước 3.** Chọn Môn cần phúc khảo, nhập lý do phúc khảo.

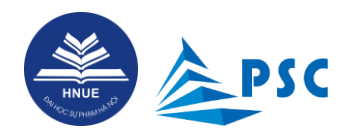

| Thao tác | Lý do                           | Môn Thi   | Điểm thi | Điểm phúc khảo | Trạng thá |
|----------|---------------------------------|-----------|----------|----------------|-----------|
|          | Có đăng ký dự thi mà chưa có đị | Địa lí    |          |                | Chờ duyệt |
|          | Lý do                           | Tiếng Anh | 7        |                | Chờ duyệt |
|          | Lý do                           | Ngữ văn   | 7        |                | Chờ duyệt |
|          | Điểm môn vật lý là 9 điểm       | Vật lí    | 8        |                | Chờ duyệt |
|          | Lý do                           | Toán      | 8        |                | Chờ duyệt |

Nhấn chọn vào môn cần phúc khảo, nhập lý do phúc khảo và nhấn lưu. Hệ thống sẽ hiển thị thông tin môn
 đã đăng ký phúc khảo và thông tin lệ phí đăng ký phúc khảo.

| Hồ SƠ ĐÃ ĐĂNG KÝ                                                                                                    | ,                |                   |                  |                  |              |                                                                                                    |
|----------------------------------------------------------------------------------------------------|------------------|-------------------|------------------|------------------|--------------|----------------------------------------------------------------------------------------------------|
| huyen den mục dang ky<br>g cuộn ngang để xem đầy đủ thông tin                                                                                                    |                  |                   |                  |                  |              |                                                                                                    |
| Kết quả                                                                                                    | Trạng thái hồ sơ | Trạng thái lệ phí | Trạng thái duyệt | Ghi chú của CBTS | Cán bộ duyệt | Tổng lệ phí(đ)                                                                                                 |
| Môn Toán - Điểm thi : 8.00<br>Môn Toán - Điểm thi : 8.00<br>Môn Ngữ văn - Điểm thi : 7.00<br>Môn Ngữ văn - Điểm thi : 7.00<br>Môn Vật lí - Điểm thi : 8.00 (Đã<br>ing ký phúc khảo)<br>Môn Địa lí - Điểm thi :<br>Môn Địa lí - Điểm thi :<br>Môn Địa lí - Điểm thi :<br>Môn Tiếng Anh - Điểm thi :<br>00 | ~                | ×                 |                  |                  |              | Tổng lệ phí: <b>1.120.000,00 đ</b><br>Lệ phí thi: <b>960.000,00 đ</b><br>Lệ phí phúc khảo: <b>160.000,00 đ</b> |

**<u>Bước 4.</u>** Dùng *thanh cuộn ngang* để để tiến hành thanh toán.

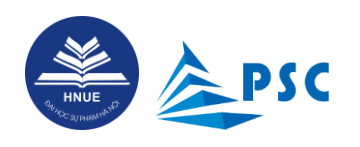

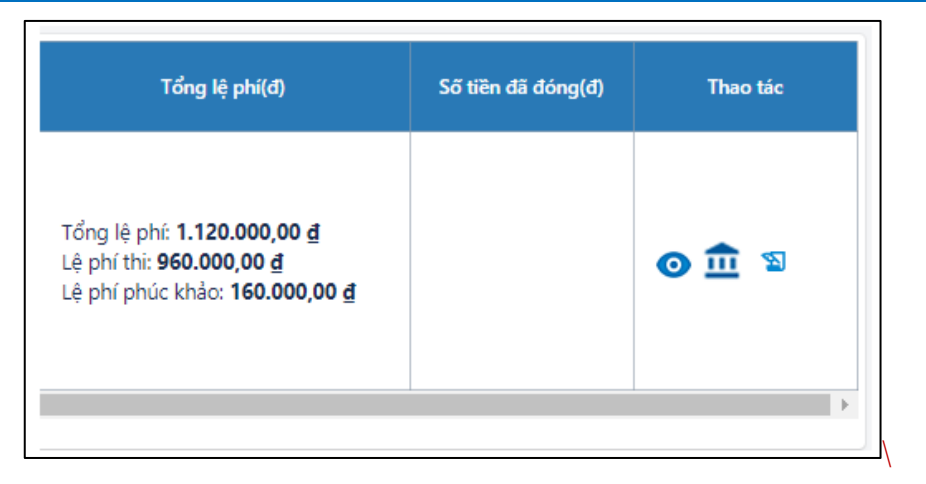

#### 4. Thanh toán lệ phí

#### 4.1. Truy cập vào trang thanh toán trực tuyến

Thí sinh có thể vào mục "Hồ so", cuộn ngang để xem đầy đủ thông tin, tại cột "Thao tác" Chọn biểu

tượng: 🏛

| Tổng lệ phí(đ)                                                                                                 | Số tiền đã đóng(đ) | Thao tác | Link thanh toán<br>trực tuyến |
|----------------------------------------------------------------------------------------------------|--------------------|----------|-------------------------------|
| Tổng lệ phí: <b>1.120.000,00 ₫</b><br>Lệ phí thi: <b>960.000,00 ₫</b><br>Lệ phí phúc khảo: <b>160.000,00 ₫</b> |                    | 0 1 2    |                               |
|                                                                                                    |                    | •        |                               |

Hệ thống sẽ chuyển đến Cổng thanh toán tại địa chỉ: <u>https://e-bills.vn/pay/hnue</u>

Thí sinh kiểm tra thông tin trên cổng thanh toán và có thể thanh toán bằng 02 cách sau:

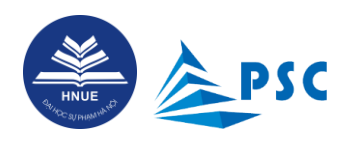

| TRƯỜNG ĐẠI HỌ<br>THÔNG TIN SINH VIÊN/THÍ SINH          | C SƯ PHAM HÀ NÔI<br>CHỌN HÌNH THỨC THANH TOÁN                                                                    |               |
|--------------------------------------------------------|----------------------------------------------------------------------------------------------------|---------------|
| ISSV/Mã hồ sơ<br>DGNL202404901                         | MĂ<br>CRPay MĂ<br>THANH TOÁN                                                                                     |               |
| lọ và tên<br>DGNL202404901 - NGUYÊN VĂN A - 0369182719 |                                                                                                    |               |
| lội dung thu<br>Phí tuyển sinh đại học                 | Tạo mẫ thanh toán để đóng tiền tại quầy hoặc qua ứng dụng di động<br>ngân hàng sau (nhân vào để xem hướng dân) : | I đối với các |
| ố tiền cần nộp<br>160.000 vnđ →                        | THANH TO                                                                                                    | DÁN           |
| DANH SÁCH HÓA ĐƠN                                      |                                                                                                    |               |
| Mã hóa đơn Noày tạo Noày hốt hạn                       | Tổng Thạn                                                                                                    | ) toán        |

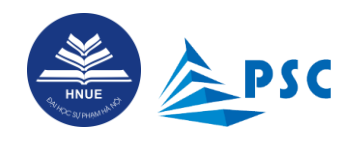

4.2. Thí sinh có 02 cách thanh toán lệ phí

#### 4.2.1. Thanh toán bằng QRPay (QR Code)

| THÔ<br>MSSV/<br>DGN<br>Họ và t            | DNG TIN SINH VIÊN/THÍ SINH<br>Mã hồ sơ<br>IL202404901<br>iên                                                    |                                                        | CHỌN HÌI                                         | NH TH<br>MĂ<br>THANH      | IỨC THAI                          | NH TOÁ            |                                      |
|-------------------------------------------|----------------------------------------------------------------------------------------------------|--------------------------------------------------------|--------------------------------------------------|---------------------------|-----------------------------------|-------------------|--------------------------------------|
| DGN<br>Nội dư<br>Phí 1<br>Số tiền<br>160. | IL202404901 - NGUYÊN VĂN A - 0369182719<br>ng thu<br>tuyến sinh đại học<br>căn nộp<br>.000 vnđ<br>CÁC KHOẢN PHÍ |                                                        | Tạo mã thanh toán<br>hàng sau (nhấn và<br>BIDV 🍣 | để đóng ti<br>ở để xem hi | ền tại quây hoặc q<br>ướng dân) : | u úng dụng đ<br>T | i động đối với các ngân<br>HANH TOÁN |
| DA<br>Mã                                  | Mä<br>DGNL202404901[NV19167;NV19166;MT16647]                                                                    | Tên<br>Phí tuyến sinh đại học -<br>khác khoản thu khác | 2024 và TS                                       | Loại<br>Phí               | Số tiền<br>(VNĐ)<br>160.000       | Chọn 🗹            | Thanh toán                           |
| Bước 1:<br>thanh to                       | Kiểm tra thông tin lệ phí, Chọr<br>án.                                                                          | ı <b>loại phí</b> cần                                  | Bước 2: (<br>toán" để h                          | Chọn '<br>tiển th         | "QRPAY<br>nị QR Co                | " và nh<br>de     | 】<br>ấn "Thanh                       |

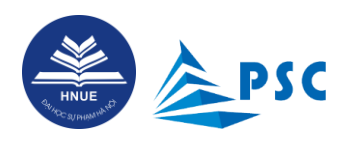

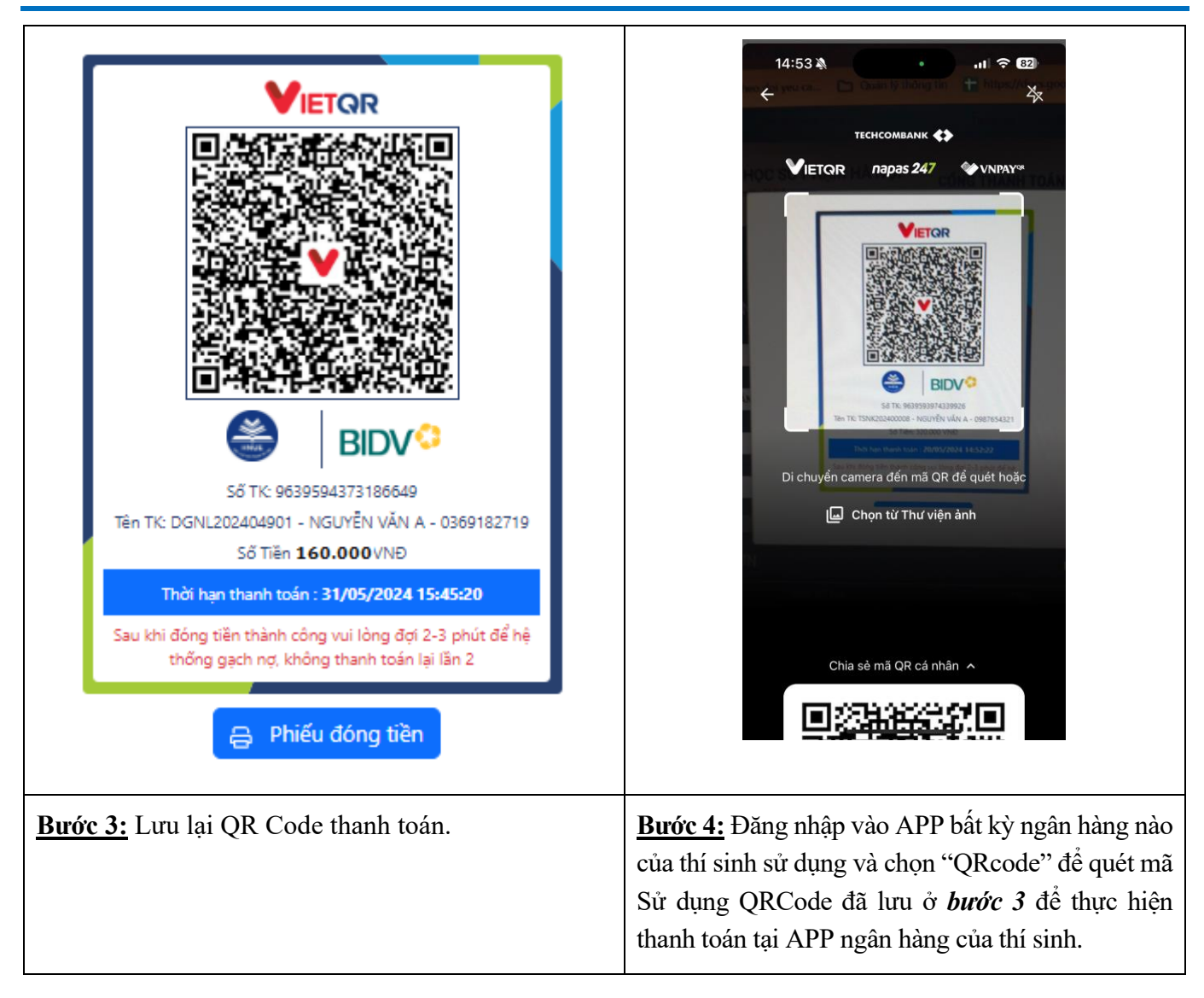

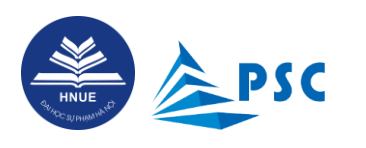

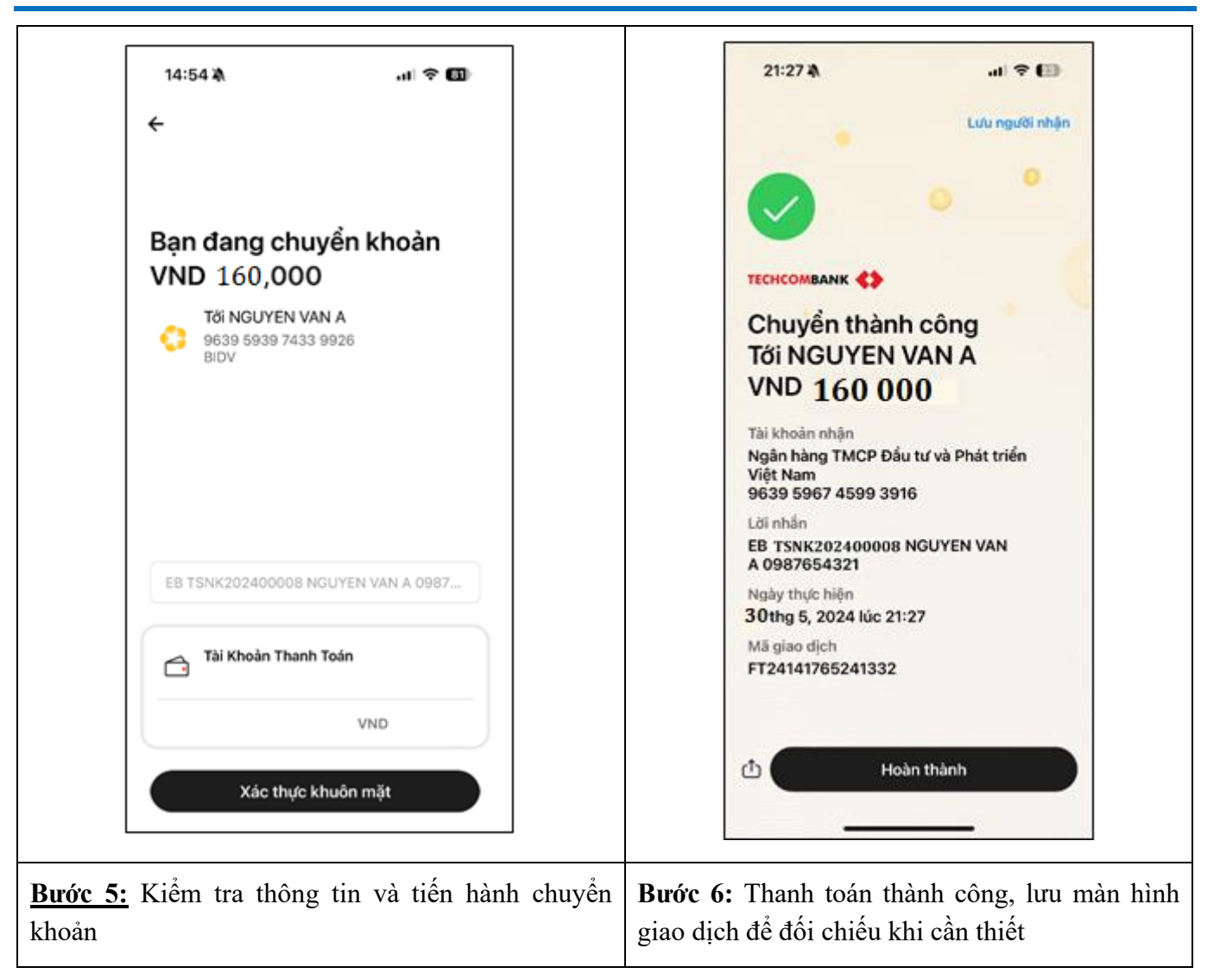

#### 4.2.2. Thanh toán bằng cách chuyển khoản hoặc nộp tiền tại quầy giao dịch của ngân hàng

#### Ngân hàng Đầu tư và Phát triển Việt Nam (BIDV)

Thí sinh thực hiện giao dịch chuyển tiền thông thường qua App của các ngân hàng hoặc thanh toán tại các điểm giao dịch của các ngân hàng trên toàn quốc. Cách thực hiện như sau:

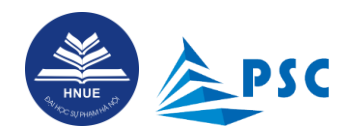

| THÔNG TIN SINH VIÊN/THÍ SINH<br>MSSV/Mã hồ sơ<br>DGNL202404901                                   |                                               | CHỌN HÌN                                     | NH TH<br>MÃ<br>THANH    | IỨC THAN                           | NH TOÁ                                                                                           | N                      |            |
|--------------------------------------------------------------------------------------------------|-----------------------------------------------|----------------------------------------------|-------------------------|------------------------------------|--------------------------------------------------------------------------------------------------|------------------------|------------|
| Họ và tên<br>DGNL202404901 - NGUYÊN VĂN A - 0369182719<br>Nội dung thu<br>Phí tuyển sinh đại học |                                               | Tạo mã thanh toán<br>hàng sau (nhấn vào      | để đóng ti<br>để xem hi | ên tại quảy hoặc qi<br>rớng dân) : | a ing dụng di                                                                                    | i động đối với các ngà | in and the |
| số tiền cần nộp<br>160.000 vnđ<br>CÁC KHOẢN PHÍ                                                  | <del>O</del>                                  | BIDV                                         |                         |                                    | т<br>1<br>2<br>2<br>2<br>2<br>2<br>2<br>2<br>2<br>2<br>2<br>2<br>2<br>2<br>2<br>2<br>2<br>2<br>2 | HANH TOÁN              |            |
| DA<br>Mã<br>DGNL202404901[NV19167;NV19166;MT16647]                                               | Tên<br>Phí tuyển sinh đạ<br>khác khoản thu ki | i học - 2024 và TS<br>hác                    | Loại<br>Phí             | Số tiền<br>(VNĐ)<br>160.000        | Chọn<br>2                                                                                        | Thanh toán             |            |
|                                                                                                  |                                               |                                              |                         |                                    | Đóng                                                                                             |                        |            |
| <u><b>Bước 1:</b></u> Kiểm tra thông tin lệ phí. Chọr<br>cần thanh toán.                         | n <b>loại phí</b>                             | <u><b>Bước 2:</b></u> Chọn<br>để hiển thị QR | "QR<br>Cod              | PAY" và<br>e.                      | nhấn "                                                                                           | Thanh toá              | <b>n</b> " |

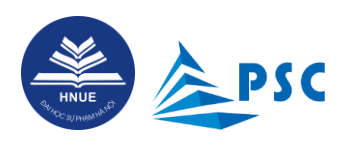

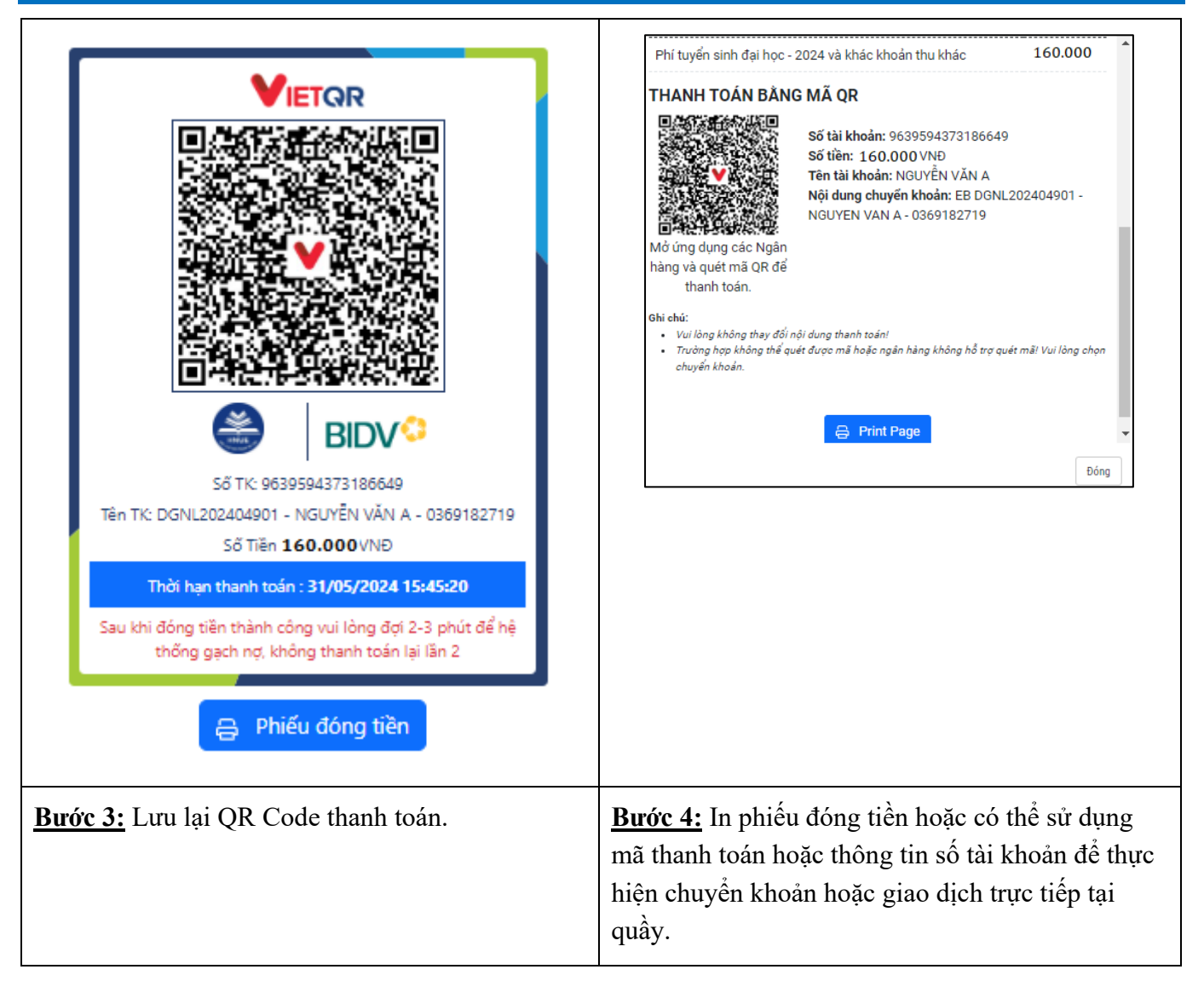

Trong đó, thông tin thanh toán như sau:

- Số tài khoản: là "Mã thanh toán"
- Tên tài khoản: Họ và tên thí sinh
- Ngân hàng: Ngân hàng Đầu tư và Phát triển Việt Nam (BIDV), Chi nhánh Cầu Giấy
- Số tiền cần nộp: Là số tiền thí sinh cần nộp (lưu ý, thí sinh phải nộp đúng số tiền đã thông báo, nếu nộp khác số tiền đã thông báo hệ thống sẽ từ chối giao dịch)
- Nội dung: Mã hồ sơ + Họ và tên + Số điện thoại.

Sau khi thanh toán thành công, thí sinh kiểm tra trạng thái thanh toán và tra cứu trạng thái hồ sơ đăng kí.

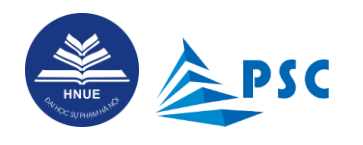

#### 4.2.3. Tra cứu thông tin lệ phí sau khi đã thanh toán thành công

Tra cứu trực tiếp trên trang thanh toán trực tuyến

| FHONG TIN<br>ASSV/Mā hō sơ<br>PT23202400044 | SINH VIEN/TH         | II SINH      | CHỌN HINH THƯC THA<br>Mặ<br>(RPay Mặ<br>THANH TOÁN                                     | ANH TOAN                                |
|---------------------------------------------|----------------------|--------------|----------------------------------------------------------------------------------------|-----------------------------------------|
| lo và tên<br>PT23202400044                  | 4 - NGUYÊN VĂN A - O | 987654321    |                                                                                        |                                         |
| lội dung thu<br>Phí tuyển sinh đ            | ai học               |              | Tạo mũ thanh toán để đóng tiền tại quầy hoặc<br>hàng sau (nhấn vào để xem hướng dàn) : | : qua ứng dụng di động đối với các ngân |
| Số tiền cần nộp<br>O vnđ ->                 |                      |              | THANH TOÁN                                                                             |                                         |
|                                             | - break in           |              |                                                                                        |                                         |
| DANH SÁCH                                   | H HÓA ĐƠN            |              |                                                                                        |                                         |
| Mã hóa đơn                                  | Ngày tạo 🛛 📖         | Ngày hết hạn | Tống                                                                                   | Thanh toán                              |
| 6745993916                                  | 30/05/2024           | 31/05/2024   | 160.000                                                                                | Đã thanh toán                           |

Khi thanh toán thành công, hệ thống sẽ gửi thông báo đến email thí sinh đăng ký trên Hệ thống.